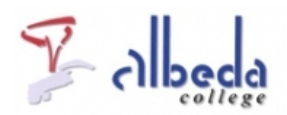

# Wikiwijs Inleiding

Wikiwijs is een uitgebreide site waar je digitaal leermateriaal voor het onderwijs kunt zoeken en vinden, delen, beoordelen en arrangeren. In dit arrangement leer je de verschillende onderdelen van Wikiwijs kennen en kun je uiteindelijk materiaal zelf maken en delen.

Wikiwijs inleiding (http://www.youtube.com/embed/xyjelOEOp2Q?feature=player\_detailpage)

#### Printversie:

<u>Wikiwijs</u>

SBU: 12

Dit arrangement maakt deel uit van de digitale leerlijn "De docent e-competent!" van het Albeda College. Klik <u>hier</u> voor het hoofdarrangement.

Op dit werk rust een Creative Commons CC By licentie. Lees <u>hier</u> de voorwaarden. Auteur: Annet Smith, ROC Nova College Bewerkt: Remco Lip, Albeda College

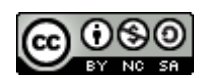

## Zoeken en vinden

# Coek, maak & deel leermateriaal

Bij het zoeken en vinden van digitaal leermateriaal binnen Wikiwijs is het belangrijk dat je vooraf helder hebt wat je wilt vinden. Gebruik een specifieke zoekterm en gebruik de mogelijkheden van Wikiwijs om je zoekvraag verder toe te spitsen op bijvoorbeeld niveau, vakgebied of onderwijstype. Hoe het zoeken binnen Wikiwijs werkt kun je lezen in <u>de snelstartgids</u>.

#### Oefening: lesmateriaal zoeken in Wikiwijs

- 1. Lees de hierboven gelinkte snelstartgids door. Surf vervolgens naarwww.wikiwijs.nl.
- 2. Kies uit je eigen vakgebied een onderdeel dat je wilt vinden op de Wikiwijs site.
- 3. Maak gebruik van de diverse instellingen voor je zoekopdracht om materiaal te vinden.
- 4. Klik op de titels van gevonden materiaal om het te bekijken.

### Delen

Wanneer je eigengemaakt lesmateriaal met collega's of cursisten in het land wilt delen, kun je daar Wikiwijs voor gebruiken. Op het moment dat je je materiaal deelt kunnen anderen het gebruiken en eventueel aanpassen.

Om in te loggen in Wikiwijs heb je een Entree account nodig. Hoe je dit aanmaakt kun je in onderstaande handleiding lezen.

#### Entree account maken (doc)

Wil je delen, dan zul je vervolgens een profiel bij Mijn Wikiwijs (rechtsboven) moeten aanmaken, zodat mensen kunnen zien wie je bent en wat je achtergrond is. Om iets te delen maak je zogenaamde lesobjecten aan, waarbij je bijvoorbeeld een Word-document, Powerpoint presentatie, pdf-document of weblink toevoegt en deze beschrijft. Zo vul je bijvoorbeeld het vakgebied in, de doelgroep, de titel en nog enkele gegevens. Voeg per lesbestand of link 1 lesobject toe, dat zorgt ervoor dat dit beter gevonden kan worden.

Over het delen van je eigen materiaal is een snelstartgids door Wikiwijs gemaakt: Snelstartgids delen

#### **Oefening: deel een lesdocument**

1. Selecteer een bestand dat je in het verleden voor je lessen hebt gemaakt. Dit kan een Word document zijn, een Excel spreadsheet, een Powerpointpresentatie, een filmpje of een website bijvoorbeeld.

2. Volg bovengenoemde snelstartgids om dit geselecteerde bestand te delen via Wikiwijs. Vul de benodigde "metadata" in (doelgroep, titel, vakgebied enz).

Hieronder kun je nog een filmpje bekijken over het gebruik van Wikiwijs materiaal in het mbo.

Werken met Wikiwijs in het mbo (http://www.leraar24.nl/video/1861)

### Arrangeren en ontwikkelen

Naast het zoeken en vinden van digitaal leermateriaal kun je er ook voor kiezen zelf materiaal te maken. Dit kan in de vorm van zogenaamde arrangementen, zoals dit er ook 1 is. Je bepaalt vooraf welke onderdelen je wilt toevoegen, zoekt bijpassende afbeeldingen en/of filmpjes en je kan aan de slag. Denk na over een heldere structuur van je arrangement, met een indeling in hoofdstukken bijvoorbeeld.

Over het arrangeren in Wikiwijs is een arrangement gemaakt waarin dit stap voor stap wordt uitgelegd. Dit arrangement vind je<u>hier</u>. Daarnaast heeft Wikiwijs ook een<u>snelstartgids</u> over dit onderwerp gemaakt (pdf).

**Let op:** voor het maken van arrangementen in Wikiwijs heb je een zogenaamd*Entree account* van Kennisnet nodig. In bovengenoemd arrangement wordt aan het begin kort aangegeven waar je dat kan vinden. Er is voor het Albeda College geen "schoolaccount" dus je maakt je eigen account aan om mee te werken.

In onderstaand filmpje beschrijft een docent Nederlands hoe hij Wikiwijs arrangementen inzet in zijn lessen waarin cursisten met eigen laptops werken.

Werken met Wikiwijs bij Nederlands (http://www.leraar24.nl/video/1872)

### Eindopdracht

1. Maak een Entree account aan als je dat nog niet hebt. Zie de handleiding bij het hoofdstuk Delen.

2. Maak een profiel aan op Wikiwijs.nl (klik rechtsboven op Mijn Wikiwijs en kies in het menu links voor Mijn profiel).

3. Maak een nieuw arrangement waarin je eigen bestanden/links/filmpjes en tekst toevoegt. Gebruik hiervoor desnelstartgids maken

4. Publiceer het resultaat en stuur de link naar je arrangement naar je begeleider.

## Bronnen

Leraar24.nl (filmmateriaal) Snelstartgids zoeken (pdf) Snelstartgids delen (pdf) Snelstartgids maken (pdf)

## Colofon

Auteur, RemcoLaatst gewijzigd2012-10-05 19:15:45Bronnen

| Bron                                  | Туре  | Metadata       |
|---------------------------------------|-------|----------------|
| Wikiwijs inleiding                    | Video |                |
| <u>Werken met Wikiwijs in het mbo</u> | Video | <b>Details</b> |
| Werken met Wikiwijs bij Nederlands    | Video | <b>Details</b> |